## 校内注册须知

## 1、校内教师用户注册

首先访问武汉大学大型仪器共享平台网址: http://gxpt.whu.edu.cn/lims, 点击「统一身份认证登 录」, 跳转至武汉大学统一身份认证平台, 输入统一身份认证账号密码, 点击「登录」, 系统会自 动创建一个同名课题组, 补全对应信息后(见文档后方附件1), 点击提交即可。(注: 注册课题组 的同时该课题组的负责人信息会一并注册, 无需重复注册个人用户。)

## 2、校内学生用户注册

首先访问武汉大学大型仪器共享平台网址: http://gxpt.whu.edu.cn/lims,点击「统一身份认证登录」,跳转至武汉大学统一身份认证平台,输入统一身份认证账号密码,点击「登录」,补全信息 (见文档后方附件1),选择导师课题组,点击提交后,联系课题组老师进行账号激活即可。

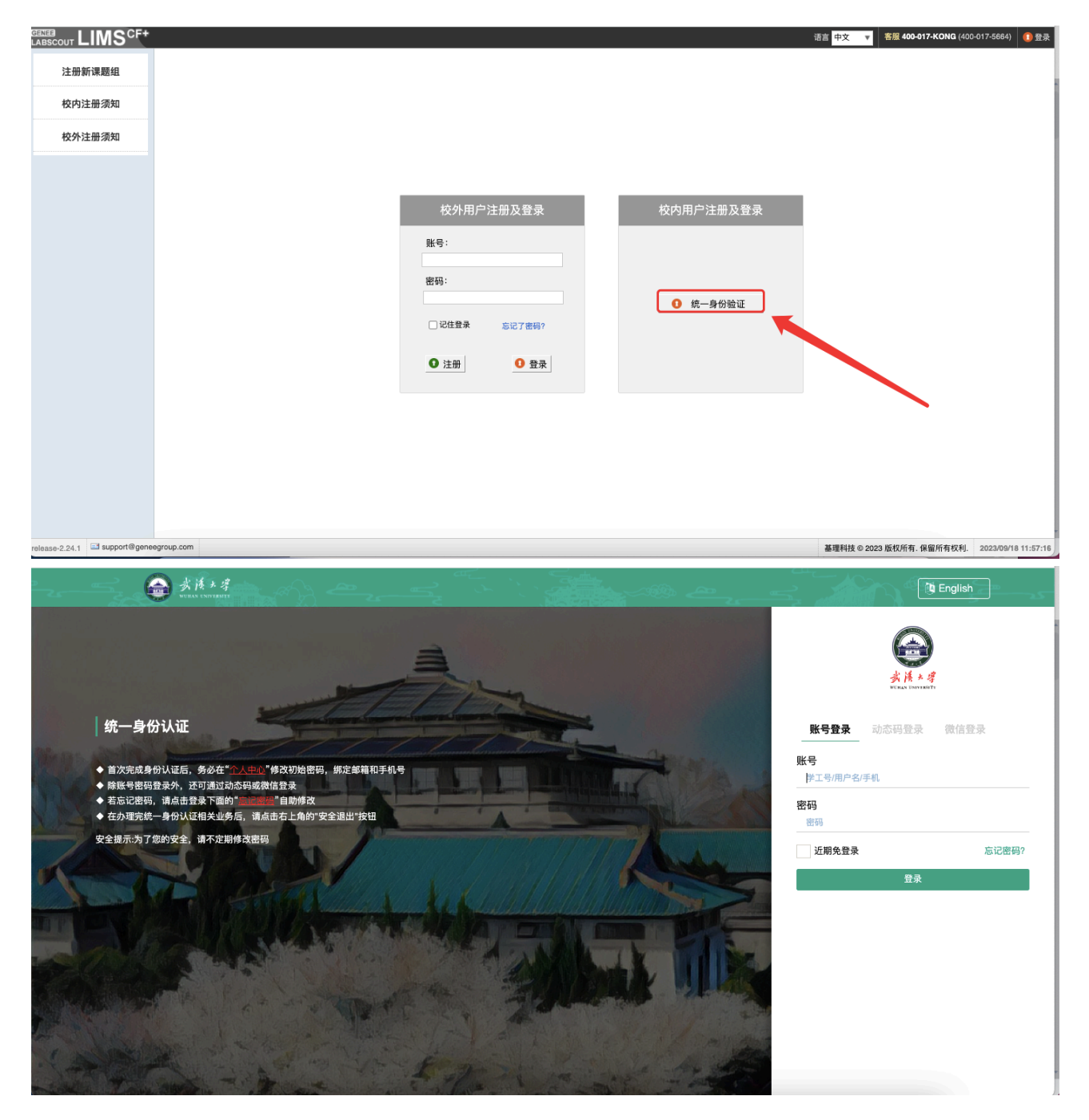

## 附件1 补全信息界面详情图

|  | 1. 登录信 | 息                              |     |
|--|--------|--------------------------------|-----|
|  | 1. 个人信 |                                |     |
|  | 姓 名    | 测试                             | *必填 |
|  | 性 别    | 男 ▼                            |     |
|  | 人员类型   | 本科生 ▼ *必填                      |     |
|  | 所属单位   | 🛛 全部 🔪 武汉大学 🔪 科研公共服务条件平台 🔪 *必共 | Д.  |
|  | 单位名称   | 测试                             |     |
|  | 学号/工号  | 测试                             |     |
|  | 专业     |                                |     |
|  | 课题组    | 测试                             | *必填 |
|  | 3. 联系方 | 式                              |     |
|  | 电子邮箱   | ceshi@123.com                  | *必填 |
|  | 联系电话   | 9999                           | *必填 |
|  | luk ki | 填写的非手机号可能会收不到短信提醒              |     |
|  | 地址     |                                |     |
|  | 4. 财务开 | 票信息                            |     |
|  | 开票类型   | ● 不开票 ○ 普票 ○ 专票                |     |
|  |        | 🔚 保存                           |     |